## Government of India Ministry of Skill Development & Entrepreneurship Directorate General of Training

7th Floor, DGT, Kaushal Bhawan, New Moti Bagh, New Delhi 110023 Date: 10.06.2024

To,

i) The Director/Commissioners of Directorate of Technical Education and Training, of the States/UTs (Dealing with Craftsman Training Scheme)
ii) All the Principals, NSTIs

## Subject: Testing of Logins for ITI and State Users on SIDH Portal-reg

Dear Sir/Madam,

The Directorate General of Training (DGT) is glad to announce that the Craftsman Training Scheme examinations for the year 2024 will be held through SIDH Portal. To enable smooth conduct of the examinations, DGT is planning to conduct a test check of logins (creators and approvers) for all Industrial Training Institutes (ITIs) and State users on the SIDH Portal. The test will take place on Tuesday, 11 June 2024, and Wednesday, 12 June 2024 in the User Acceptance Testing (UAT) environment.

#### **Details of the Testing:**

- Date: 11 June 2024 & 12 June 2024
- Link to UAT Environment: <u>https://uat-iti.betalaunch.in/</u>
- User Manual: A user manual detailing the login process is attached as Annexure I with this letter.

We request all State Directorates of Technical Education to reach out to each ITI in their jurisdiction and ensure they participate in this testing.

The purpose of this testing is to ensure that all users can successfully log into the SIDH Portal and to identify and resolve any issues before the system goes live. Your cooperation is essential for the smooth implementation of this initiative.

If a user is unable to log in due to a change of user (creator or approver) resulting from transfers, retirements, or other reasons, the user must raise a ticket on the NCVT MIS Portal using the **HPSM ticketing tool** using his/her institute's login credentials. The SoP for the same is provided as **Annexure II**. Please note any request for change of users will not be entertained beyond 22 June 2024.

This issues with the approval of the competent authority.

Yours faithfully,

Nicht Sirgh 10/06/2024

(Vidit Singh) Assistant Director, TT Cell, DGT

## Copy To:

- 1. The PSO to the DG(T)
- 2. Director, NIMI
- 3. Director, TC, DGT
- 4. SIDH Team

# Annexure I

# User Login Guide (ITI Examination Module)

## Introduction

This User Login instructional guide will help the DGT, ITI's, NSTI's, Nodal ITI, State, Trainee and NIMI users to login to their profile.

Screenshots post Login are wrt ITI Users.

## **User Login Instructions**

Please follow the instructions carefully to login to your profile

- 1. Click on URL: https://uat-iti.betalaunch.in/
- 2. Click on Login Menu from the ITI Examination Home Page.

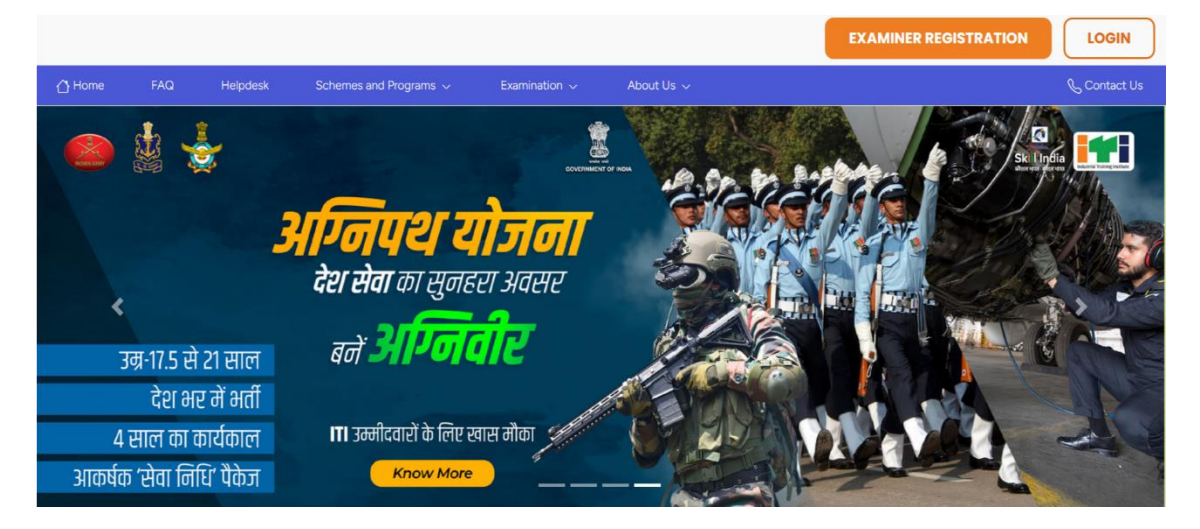

3. Select login type as Admin. In case, if you are trainee, please select Login as

a Trainee from the radio button.

|        |     |          |                                                                                             |                    |                         | EXAMINER REGISTRATION | LOGIN        |
|--------|-----|----------|---------------------------------------------------------------------------------------------|--------------------|-------------------------|-----------------------|--------------|
| 🛆 Home | FAQ | Helpdesk | Schemes and Programs $\!\!\!\!\!\!\!\!\!\!\!\!\!\!\!\!\!\!\!\!\!\!\!\!\!\!\!\!\!\!\!\!\!\!$ | Examination $\sim$ | About Us $ \checkmark $ |                       | & Contact Us |
|        |     |          |                                                                                             |                    |                         |                       |              |
|        |     |          |                                                                                             |                    |                         |                       |              |
|        |     |          |                                                                                             |                    |                         |                       |              |
|        |     |          | Lo                                                                                          | gin                |                         |                       |              |
|        |     |          | Logi     Ent                                                                                | er Mobile No       | i trainee               |                       |              |
|        |     |          |                                                                                             |                    |                         |                       |              |
|        |     |          | SU                                                                                          | JBMIT              |                         |                       |              |
|        |     |          |                                                                                             |                    |                         |                       |              |
|        |     |          |                                                                                             |                    |                         |                       |              |
|        |     |          |                                                                                             |                    |                         |                       |              |
|        |     |          |                                                                                             |                    |                         |                       |              |

- 4. Please enter your **10-digit registered mobile number** with your user profile to login.
- 5. Trainees may need to enter their **PRN No** and **Date of Birth**.

|        |     |          |                                                                                             |                           |            | EXAMINER REGISTRATION | LOGIN        |
|--------|-----|----------|---------------------------------------------------------------------------------------------|---------------------------|------------|-----------------------|--------------|
| 🛆 Home | FAQ | Helpdesk | Schemes and Programs $\!\!\!\!\!\!\!\!\!\!\!\!\!\!\!\!\!\!\!\!\!\!\!\!\!\!\!\!\!\!\!\!\!\!$ | Examination $\sim$        | About Us 🗸 |                       | & Contact Us |
|        |     |          |                                                                                             |                           |            |                       |              |
|        |     |          |                                                                                             |                           |            |                       |              |
|        |     |          |                                                                                             |                           |            |                       |              |
|        |     |          | Lo                                                                                          | ogin                      |            |                       |              |
|        |     |          | OLo                                                                                         | gin as admin 🔘 Login as a | trainee    |                       |              |
|        |     |          | E                                                                                           | nter PRN No               |            |                       |              |
|        |     |          | d                                                                                           | d-mm-yyyy                 |            |                       |              |
|        |     |          |                                                                                             | OGIN                      |            |                       |              |
|        |     |          | -                                                                                           |                           |            |                       |              |
|        |     |          |                                                                                             |                           |            |                       |              |
|        |     |          |                                                                                             |                           |            |                       |              |

- 6. Once entered, click on **Login** button.
- Please enter **123456** as default OTP. Once system is live, the User will get OTP on their 10-digit registered mobile number with their profile.

|        |     |          |                     |                |                        |            |         | EXAMINER REGISTRATION | LOGIN        |
|--------|-----|----------|---------------------|----------------|------------------------|------------|---------|-----------------------|--------------|
| 🛆 Home | FAQ | Helpdesk | Schemes and Program | s √ Exa        | amination $\checkmark$ | About Us 🗸 |         |                       | 📞 Contact Us |
|        |     |          |                     |                |                        |            |         |                       |              |
|        |     |          |                     |                |                        |            |         |                       |              |
|        |     |          |                     |                |                        |            |         |                       |              |
|        |     |          |                     | Login          |                        |            |         |                       |              |
|        |     |          |                     | Login as admir | n 🔘 Login as a tr      | ainee      |         |                       |              |
|        |     |          |                     | 123456         |                        | Res        | end OTP |                       |              |
|        |     |          |                     | LOGIN          |                        |            |         |                       |              |
|        |     |          |                     |                |                        |            |         |                       |              |
|        |     |          |                     |                |                        |            |         |                       |              |
|        |     |          |                     |                |                        |            |         |                       |              |
|        |     |          |                     |                |                        |            |         |                       |              |
|        |     |          |                     |                |                        |            |         |                       |              |
|        |     |          |                     |                |                        |            |         |                       |              |
|        |     |          |                     |                |                        |            |         |                       |              |
|        |     |          |                     |                |                        |            |         |                       |              |
|        |     |          |                     |                |                        |            |         |                       |              |

8. Once entered, you will be successfully logged in to your profile.

| <u></u>                 | Skill India                       |                       |              | Government IT | L. |
|-------------------------|-----------------------------------|-----------------------|--------------|---------------|----|
| ŵ                       | Dashboard                         | ŵ Dashboard           |              |               |    |
| Ω                       | Trainees                          |                       |              |               | _  |
| 3                       | Attendance                        | Trainees              |              |               |    |
| =                       | FA Marks                          | Administra Vers       | Tarian Cada  | Taniana Mana  |    |
| ₹                       | Practical Exam Fees               | Select Admission Year | Trainee Code | Trainee Name  |    |
|                         | CBT Fee                           | Trade                 | Shift        | Unit          |    |
|                         | Eligible                          | Select Trade 🗸        | Shift        | Unit          |    |
| $\overline{\mathbf{A}}$ | Download Practical Hall<br>Ticket |                       |              |               |    |
| $\overline{\uparrow}$   | Download CBT Hall<br>Ticket       |                       |              |               |    |
| $\downarrow$            | Download Marksheet                |                       |              |               |    |
|                         | Doumland Castificate              |                       |              |               |    |

9. Once logged in, please cross check the profile details on the top of the right corner.

| ç                       | Skill India                       |                       |              |           | Government ITI, Mathura creator |
|-------------------------|-----------------------------------|-----------------------|--------------|-----------|---------------------------------|
| â                       | Dashboard                         | ណ៍ Dashboard          |              |           | Government Iti,                 |
| R                       | Trainees                          |                       |              | <u> </u>  | Role :                          |
| I                       | Attendance                        | Trainees              |              |           | testGR09001460_c@gmail.com      |
| 1                       | FA Marks                          |                       |              |           |                                 |
|                         |                                   | Admission Year        | Trainee Code | Trainee I |                                 |
| ₹                       | Practical Exam Fees               | Select Admission Year | Trainee Code | Traine LO | GOUT                            |
| 100                     | CBT Fee                           | Trade                 | Shift        | Unit      | _                               |
|                         | Eligible                          | Select Trade 🗸        | Shift        | Unit      |                                 |
| $\overline{\mathbf{A}}$ | Download Practical Hall<br>Ticket |                       |              |           |                                 |
| $\underline{+}$         | Download CBT Hall<br>Ticket       | SEARCH                |              |           |                                 |
| $\underline{+}$         | Download Marksheet                |                       |              |           |                                 |
| г                       | Download Cartificate              |                       |              |           |                                 |

10. You may browse the different menus from the left side of the page.

## END OF THE DOCUMENT

#### Annexure II

### Process for Update of ITI/ State Credentials on the SIDH Portal

#### I. Private ITI:

Following documents are required for updating email id/mobile number of creator and approver login:

- 1. Affidavit from trust chairperson/secretary on Rs.100 stamp paper for principal name/email/mobile no update.
- 2. Signed NOC (from trust chairperson/secretary) from Trust/Society on letter head of Trust/Society.
- 3. Registered Trust/society deed document.
- 4. Signed letter from Principal of the ITI on letter head.
- 5. Details in below mentioned excel format.

The Private ITI has to raise a ticket in DGT HPSM complaint tool (<u>https://help.ncvtmis.gov.in/sm/ess.do</u>) from ITI login with the above documents.

Table 1:

|                                                                                                    | Requests for updation in Creator and Approver IDs on NCVT MIS portal |          |       |            |                               |                       |             |                                                      |          |                                                                                                    |             |          |         |
|----------------------------------------------------------------------------------------------------|----------------------------------------------------------------------|----------|-------|------------|-------------------------------|-----------------------|-------------|------------------------------------------------------|----------|----------------------------------------------------------------------------------------------------|-------------|----------|---------|
|                                                                                                    | ITI Details                                                          |          |       | Role to be | D to be Opdated               |                       |             | Details of the Officer nominated as Creator/Approver |          |                                                                                                    |             |          |         |
| #                                                                                                    | Institute Name                                                       | MIS Code | State | District   | updated(Creator/Approver)     | (Creator ID/ Approver | FirstName   | MiddleName                                           | LastName | DateOfBirth                                                                                                    | Designation | MobileNo | EmailID |
| 1                                                                                                    |                                                                      |          |       |            |                               |                       |             |                                                      |          |                                                                                                    |             |          |         |
|                                                                                                    |                                                                      |          |       |            |                               |                       |             |                                                      |          |                                                                                                    |             |          |         |
| 2                                                                                                    |                                                                      |          |       |            |                               |                       |             |                                                      |          |                                                                                                    |             |          |         |
|                                                                                                    |                                                                      |          |       |            |                               |                       |             |                                                      |          |                                                                                                    |             |          |         |
| 3                                                                                                    |                                                                      |          |       |            |                               |                       |             |                                                      |          |                                                                                                    |             |          |         |
|                                                                                                    |                                                                      |          |       |            |                               |                       |             |                                                      |          |                                                                                                    |             |          |         |
| N Please provide only those Email ID and mobile number which Also, two distinct persons have to be nominated for role of Creator and Approver. You are requested to provide unique email IDs. Please m |                                                                      |          |       |            |                               |                       | Please make |                                                      |          |                                                                                                    |             |          |         |
| ot<br>are accessible for OTP, preferably provide Gov/NIC email IDs<br>e:                                                                                                    |                                                                      |          |       |            | both cannot be assigned to or | signed to one person. |             |                                                      |          | sure that the email IDs and mobile numbers that you provide<br>should not be already registered at all on MIS portal, not even |             |          |         |

- II. Government ITI/ State Login: The Government ITI/ State user has to raise a ticket in DGT HPSM complaint tool (<u>https://help.ncvtmis.gov.in/sm/ess.do</u>) from their login, providing detail filled in Table 1 above and attaching with it a letter signed by State Director/Commissioner requesting updating of creator/ approver profile.
- III. The subject of the Ticket should be as below

"Request for updating ITI/ State creator/ approver details-reg"